# 学生使用手册

#### 一、 安装登录

#### 1.如何登录系统

目前,超星学习通支持 Android 和 IOS 两大移动操作系统。下载安装超星学习通前,请确定您的设备符合系统要求。

您可以通过以下途径下载安装超星学习通:

①应用市场搜索"学习通",查找到图标为优化的App,下载并安装。

②扫描下面的二维码,跳转到对应链接下载 App 并安装(如用微信扫描二维码请选择在浏 览器打开)。

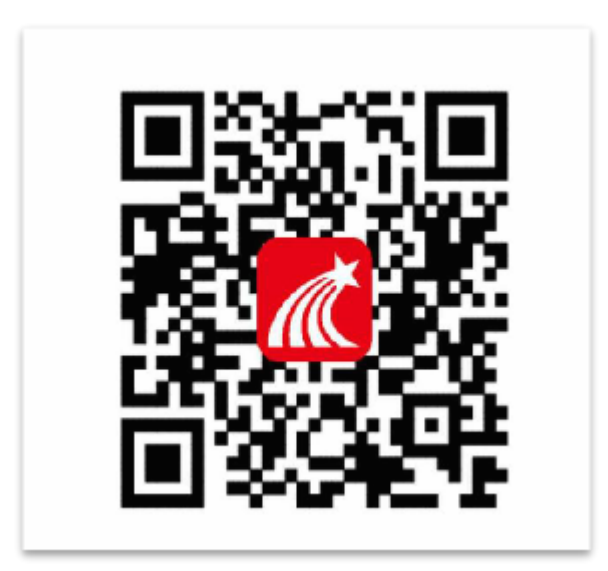

③移动设备浏览器访问链接 http://app.chaoxing.com/,下载并安装 App。

注意: Android 系统用户通过②③两种方式下载安装时若提示"未知应用来源",请确 认继续安装; IOS 系统用户安装时需要动态验证,按照系统提示进行操作即可。

### 2.登录学习通

下载学习通,选择"手机验证码登录"按照提示获取验证码,并登录。。

|           | 客服      |             |           |                |         |
|-----------|---------|-------------|-----------|----------------|---------|
|           |         | <           | 手机验证码登录   | 客服             |         |
|           |         |             |           |                |         |
| 登录        |         |             |           |                |         |
|           |         | 手机号         |           |                |         |
| 千扣旦       |         |             |           |                |         |
| 于1715     |         | 验证码         |           | 获取验证码          |         |
| इंग्र ग्र |         | 27 17 42    |           | 377973A ML = 3 |         |
| 密码        | 志记密姆?   |             |           |                | 按昭更     |
|           |         |             | 答录        |                |         |
|           | 音畫      |             | <u></u>   |                | <b></b> |
|           | 11.0X   |             |           |                | 置登录     |
| 新用户注册     | 手机验证码登录 | 密码。此约       | 密码作为之后登录: | 学习通的唯-         | 一密码。    |
|           |         | Щ., 10, 20, |           |                | ш.,,    |
|           |         |             |           |                |         |
|           | /       |             |           |                |         |
|           | <       |             |           |                |         |
|           |         |             |           |                |         |
|           |         |             |           |                |         |
|           |         |             |           |                |         |
|           | 请设置登录密码 |             | ***       |                |         |
|           |         |             |           |                |         |
|           |         |             |           |                |         |
|           |         |             |           |                |         |
|           |         | 下一步         |           |                |         |
|           |         |             |           |                |         |
|           |         |             |           |                |         |

输入学校名称并且从下拉菜单中选择全称(一定要选择)按照页面提示,正确的输入姓名学 号。完成后点击"验证"即可。

|       |    | 客服      | <   | 手机验证码登录 | 客服    |
|-------|----|---------|-----|---------|-------|
| 登录    |    |         | 手机号 |         | ]     |
| 手机号   |    |         | 验证码 |         | 获取验证码 |
| 密码    |    | 忘记密码?   |     |         |       |
|       | 登录 |         |     | 登录      |       |
| 新用户注册 |    | 手机验证码登录 |     |         |       |

二.开始考试

● 方式一:考试码考试

学校发布了考试码,首页点击考试码考试,输入考试码,进行考试

| ■ 中国移动 4G               | 15:29                                   | * 🔳             | 中午12:25                                                                                     |                                     |                  | 91 中午12:2                                                                                              | 5                                                                                     |                                          |
|-------------------------|-----------------------------------------|-----------------|---------------------------------------------------------------------------------------------|-------------------------------------|------------------|----------------------------------------------------------------------------------------------------|---------------------------------------------------------------------------------------|------------------------------------------|
|                         | 首页 🗸                                    | 「」」             | <                                                                                           | 考试码考试                               |                  | <                                                                                                    | 考试码考                                                                                  | 试                                        |
| •                       | Q 找资料                                   |                 | 5512                                                                                        |                                     |                  | 答题时长<br>题量说明<br>本试卷共<br>考试说明<br>1、本次;<br>面部头像                                                          | :: 120分钟<br>]:<br>.包含30道题目。<br>]:<br>考试全程进行录像监控,<br>完整显示。                             | 请调整好答题姿势,确保                              |
| 课程<br>常用<br><b>凌</b> 考试 | 学习资料                                    | 微应用             |                                                                                             | 进入考试                                |                  | 2、请不<br>3、请将<br>保手机有<br>4、保持<br><b>系统声明</b><br>由于本次<br>摄像头,                                            | 要中途离开考试界面。<br>手机调至免打扰模式,避<br>充足电量或接入电源。<br>奎位前的桌面干净,不要<br>!:<br>考试需要进行人脸识别监<br>请确认同意。 | 免来电引起考试中断。确<br>有与考试无关的内容。<br>i控,系统需要开启您的 |
| 1 四六级                   |                                         |                 |                                                                                             |                                     |                  |                                                                                                    | 🖌 我已阅读                                                                                | 并同意                                      |
| 计算机过和                   | 程控制系统 第二期 🤇                             | 课程)             |                                                                                             |                                     |                  |                                                                                                    | 开始考试                                                                                  | đ                                        |
| 人工智能<br>吴辉              | (R)                                     |                 |                                                                                             |                                     |                  |                                                                                                    |                                                                                       |                                          |
| "移动互联"。<br>"帮助了"。超星尔雅   | 创新课堂"研讨会                                | 微               |                                                                                             |                                     |                  |                                                                                                    |                                                                                       |                                          |
|                         | ○ □ □ □ □ □ □ □ □ □ □ □ □ □ □ □ □ □ □ □ | Q<br>我          |                                                                                             |                                     |                  |                                                                                                    |                                                                                       |                                          |
| 中午12:22                 | 31                                      | <b>奈 192</b> 中4 | -12:23                                                                                      |                                     |                  | 12:28 🎭                                                                                                |                                                                                       |                                          |
| (<br>)=/_               |                                         | <               | 440-45                                                                                      | 天津0524                              |                  | <<br>() 440-44                                                                                         | 考试码考试                                                                                 |                                          |
|                         | 松田光残充足                                  |                 | 119:45       多选题(1题,:       关于苏东坡《J       E确的是?       儿女的柔情       长调       开阔博大       既有诗的美 | 50.0分)<br>八声甘州"寄参寥<br>,<br>感,也有词的美感 | RE-REP<br>RE-REP | <ul> <li>一.单选题(2</li> <li>1.下面加点;<br/>是?</li> <li>A. 1</li> <li>B. 降</li> <li>G. 率<u>要子</u></li> </ul> | 26       0額, 50.0分)       司的意思和现代汉语       您确定要交卷吗?       双消       人来此绝境               | ano<br>A同的一项<br>定                        |
|                         |                                         |                 | <b>一</b><br>已经                                                                              | 是是最后一题了                             |                  | D. 乃不知有                                                                                                | 汉, <u>无论</u> 魏、晋                                                                      |                                          |
|                         |                                         |                 | (上一题                                                                                        | 2/2<br>答题卡                          | 查交卷              | 我的答案: C<br>2、下列标点:                                                                                     | 符号使用有误的一项                                                                             | 修改答案<br>ī是?                              |
|                         |                                         |                 |                                                                                             |                                     |                  | A. 若是纱灯<br>某县正堂<br>不凡的。                                                                                | 上的字是"尚书府"<br>"之类,懂得了意思                                                                | "或"某<br>,也会觉得                            |

## ● 方式二: 便捷考试

学校发起了考试通知,点击通知进入考试。

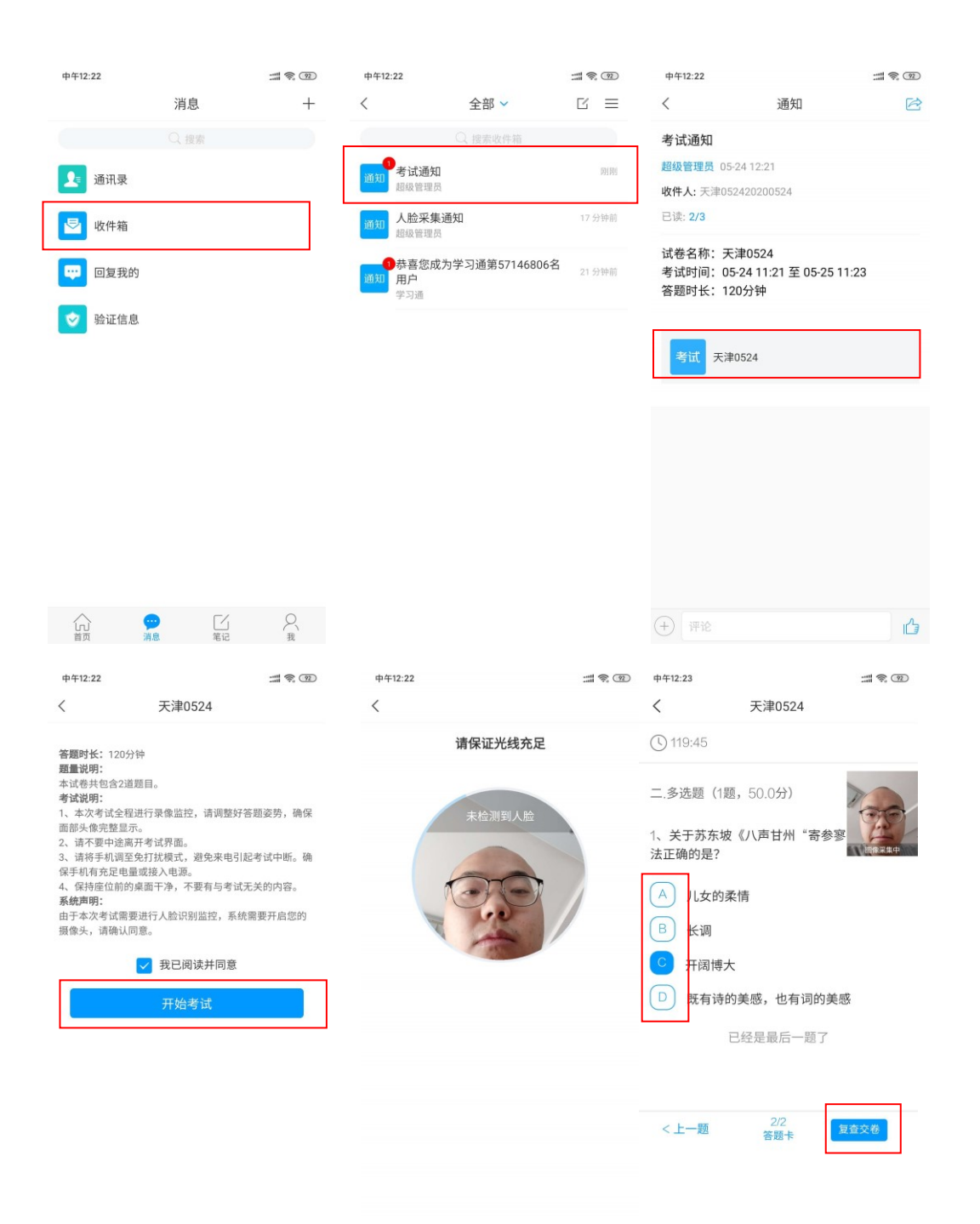

| 12:28    | 3 46                     |                       |
|----------|--------------------------|-----------------------|
| <        | 考试码非                     | 考试                    |
| C        | 118:11 交巻                |                       |
|          | 单选题(20题,50.05            |                       |
| 1、<br>是? | 下面加点词的意思和现               | 现代汉语相同的一项             |
| A.       | 1                        |                       |
| В.       | 您确定要交<br>ß               | 5卷吗?                  |
| C.       | 取消<br>率 <u>妻子</u> 邑人来此绝境 | 确定                    |
| D.       | 乃不知有汉, <u>无论</u> 魏、      | 晋                     |
| 我的       | 的答案: C                   | 修改答案                  |
| 2.       | 下列标点符号使用有i               | 误的一项是?                |
| A.       | 若是纱灯上的字是"<br>某县正堂"之类,懂得  | "尚书府"或"某<br>导了意思,也会觉得 |